## Rinnovo Firma Digitale Infocert

Accedere al sito Legal Cert Infocert: <u>https://mysign.infocert.it/</u>

Per accedere inserire:

- **User-id**: inserire la user-id indicata nella ricevuta del certificato di firma remota ritirato all'atto della registrazione;
- **Password (alfanumerica)**: password alfanumerica settata in fase di attivazione, NON il PIN di firma.

Nel caso in cui fosse stata dimenticata la UserID e/o la password è possibile ripristinarle cliccando sul link " **Non riesci ad accedere?** "

|                                                                                     | Accedi                                                                 |   |
|-------------------------------------------------------------------------------------|------------------------------------------------------------------------|---|
| PROPESSIONALL                                                                       | Inserisci il tuo User ID                                               |   |
| Lo SPID Ideale per i professionisti che<br>lavorano con la Pubblica Amministrazione | Es, m235477                                                            |   |
| 2                                                                                   | Inserisci la tua password                                              |   |
| It qualifichi come professionista     Attivo entro 48 ore                           | Inserisci la tua password                                              |   |
| Lo puol utilizzare con l'App gratuita<br>MythfoCert  Ottieni SPID Professionale     | ACCEDI -><br>Ho dimenticato la password                                | - |
| Alternal and                                                                        | Non hai ancora la Firma Remota InfoCert?<br>Scopri la nostra offerta → |   |

Cliccare sul riquadro " Rinnova firma digitale ".

| Certificato di firma       →         Visualizza i dati dei tuo certificato di firma       Gestisci i codici OTP       →         Modifica il tuo PIN di firma       →       Rinnova firma digitale       →         Modifica il tuo PIN di firma       →       Rinnova firma digitale       →         Nondifica il tuo PIN di firma       →       Cortificato di firma       → | L FIRMA REMOTA                                                              |                                                                 |                                                                                                    |  |
|----------------------------------------------------------------------------------------------------|-----------------------------------------------------------------------------|-----------------------------------------------------------------|----------------------------------------------------------------------------------------------------|--|
| PiN di firma       →         Modifica il tuo PIN di firma       Modifica il tuo PIN di firma                                                                                                    | Certificato di firma →<br>Visualizza i dati dei tuo certificato di<br>firma | Gestisci i codici 01P collegati al tuo<br>profilo               | Report         →           Gestisci il report di firma e l'indirizzo<br>e-mail sul quale desideri riceverlo |  |
|                                                                                                    | PIN di firma         →           Modifica il tuo PIN di firma               | Rinnova firma digitale →<br>Rinnova il tuo certificato di firma | Sospensione e revoca firma →<br>Sospendi temporaneamente la tua<br>firma                                    |  |
|                                                                                                    |                                                                             |                                                                 |                                                                                                    |  |

Cliccando su "**Rinnova Firma**" è possibile iniziare la procedura di rinnovo del certificato.

| (InfoCert) MySign |                                                                                                    |                    |               | · | * | 0 | <b>e</b> i7 |
|-------------------|----------------------------------------------------------------------------------------------------|--------------------|---------------|---|---|---|-------------|
|                   | E FIRMA REMOTA                                                                                                    |                    |               |   |   |   |             |
|                   | MySign × Rinnova firma digitale                                                                                                   |                    |               |   |   |   |             |
|                   | Rinnova firma digitale                                                                                                    |                    |               |   |   |   |             |
|                   | Rinnova firma digitale<br>Data di scadenza: 16/01/2023                                                                            |                    |               |   |   |   |             |
|                   | Al rinnovo della tua firma, ti informiamo che emetteremo un certificato di ultima generazione con un nuovo codice identificativo. |                    |               |   |   |   |             |
|                   | Le fue attuai credenzali rinarrano imanate.                                                                                       |                    |               |   |   |   |             |
|                   |                                                                                                    |                    |               |   |   |   |             |
|                   | nfoCert. Il futuro digitale è adesso evento del del del del del del del del del del                                               | y Cookie policy Pr | livacy notice |   |   |   | 302         |

- 1. Spuntare "Accetto le condizioni generali di servizio"
- 2. Spuntare "Confermo"
- 3. Cliccare sul pulsante "**Conferma**"

| (InfoCert) MySign                                                                                                    |                                                                                                    |                                           |                                                    | · | ~ Ø | •  |
|----------------------------------------------------------------------------------------------------|----------------------------------------------------------------------------------------------------|-------------------------------------------|----------------------------------------------------|---|-----|----|
| Stylinger:       # Brennour Firmer of Brennour Firmer of Brennour Firmer of Brennour Firmer of Brennour Firmer of Brennour Firmer of Brennour Firmer of Brennour Street State of Stateberger.         All resnours distribution       All resnours distribution         All resnours distribution       All resnours distribution         All resnours distring       All resnours distribution <th>Rinnova firma         1 Consensi         10 sottosmito       titolare della firma con lut?         in scatenza il 16         gennale 2023 nchiedo a infoCert Spa di procedere con il rinnovo del servizo.         Accetto le condizioni generali di servizio         Confermi che la informazioni personali comunicate al momenta della registrazione del certificato di Premissione subito variazioni, sarà necessario richiedere un nuovo certificato         Se le tue informazioni personali hanno subito variazioni, sarà necessario richiedere un nuovo certificato         PIN di firma         Inserisci il PIM di firma         2 Conferma l'operazione         3 Attiva il certificato         4 Conferma l'operazione</th> <th></th> <th>_</th> <th></th> <th></th> <th></th> | Rinnova firma         1 Consensi         10 sottosmito       titolare della firma con lut?         in scatenza il 16         gennale 2023 nchiedo a infoCert Spa di procedere con il rinnovo del servizo.         Accetto le condizioni generali di servizio         Confermi che la informazioni personali comunicate al momenta della registrazione del certificato di Premissione subito variazioni, sarà necessario richiedere un nuovo certificato         Se le tue informazioni personali hanno subito variazioni, sarà necessario richiedere un nuovo certificato         PIN di firma         Inserisci il PIM di firma         2 Conferma l'operazione         3 Attiva il certificato         4 Conferma l'operazione |                                           | _                                                  |   |     |    |
| infoCert. If future ingitale e adease                                                                                                    | Website prior                                                                                                    | © 2022 InterCont S<br>rey policy Cookie p | Span Priva Structure 1986<br>officy Privacy natice |   |     | 60 |

- 1. Inserire l' **OTP** ricevuto tramite SMS
- 2. Cliccare sul pulsante "Conferma"

| MySign                                                        |                                                 |                                                                                               | • • Ø •• |
|---------------------------------------------------------------|-------------------------------------------------|-----------------------------------------------------------------------------------------------|----------|
| United<br>United<br>Rinner<br>Data de<br>Af resea<br>Le foe A |                                                 | X<br>V<br>Annulia Custerna                                                                    |          |
|                                                               | 3 Attiva il certificato 4 Conferma l'operazione | *                                                                                             |          |
| encore ti                                                     |                                                 | 6.2021 MrC/cm E.a.e FXX 8796221308<br>Website privacy policy - Cookie policy - Privacy motion |          |

- 1. Inserire il PIN di Firma (codice di 8 numeri) \*
- 2. Digitare nuovamente il PIN di Firma
- 3. Cliccare su " Attiva il Certificato "

\* Ricordiamo che il PIN di firma NON può essere recuperato e, in fase di rinnovo, è possibile inserire lo stesso PIN già in uso prima del rinnovo. Nel caso si decidesse di modificarlo è comunque sempre consigliato l'utilizzo di una data importante nel formato ggmmaaaa.

| Children MySign                                                                                                    |                                                                                                    |                                                                                  | • | - 0 |    |
|----------------------------------------------------------------------------------------------------|----------------------------------------------------------------------------------------------------|----------------------------------------------------------------------------------|---|-----|----|
| Antrova firma digitale         Controva firma digitale         Controva digitale         Controva firma digitale         Controva firma digitale         Controva digitale         Controva firma digitale         Controva digitale         Controva digitale         Controva digitale         Controva digitale         Controva digitale         Controva digitale         Controva digitale         Controva digitale         Controva digitale         Controva digitale         Controva digitale         Controva digitale         Controva digitale         Controva di digitale         Controva di di di di | Linnova firma  Consensi  Conferma l'operazione  Activa il certificato Imposta il nuovo PNI di firma Scegli un PIN di firma Scegli un PIN di firma Conferma il PIN Conferma il nuovo PNI di firma Annula Annul |                                                                                  |   |     |    |
| telocart, il future digitale è adesso                                                                                                    | Website privac                                                                                                    | C 2011 Information - 7 the Street Control<br>policy Caokie policy Privacy notice |   |     | 00 |

Inserire nuovo OTP ricevuto tramite SMS e cliccare sul pulsante " Conferma ".

| (InfoCart) MySign                                                                                                    |                                                                                                    |                                              | <u> ((</u>                                  | • • | 0 |  |
|----------------------------------------------------------------------------------------------------|----------------------------------------------------------------------------------------------------|----------------------------------------------|---------------------------------------------|-----|---|--|
| Rinnova firma di<br>Binnova firma di<br>Binnova di<br>Binnova di<br>Binnov | Rinnova firma   Consensi  Conferma l'operazione  Attiva il certificato   Conferma l'operazione  Inseriaci il codeci OTP per confermare l'operazione  Inseriaci il codeci OTP per confermare l'operazione  Inseriaci di codeci OTP per confermare l'operazione  Inseriaci di codeci OTP per confermare l'operazione  Inseriaci il codeci OTP per confermare l'operazione  Inseriaci il codeci III l'operazione  Inseriaci il codeci III l'operazione  Inseriaci il codeci III l'operazione  Inseriaci III l'operazione  Inseriaci III l'operazione  Inseriaci III l'operazione  Inseriaci III l'operazione  Inseriaci III l'operazione Inseriaci III l'operazione III l'operazione III l'oper | ×                                            |                                             |     |   |  |
| , influcant, il future, dignate è altesso                                                                                                    | website pr                                                                                                    | © 2022 InteCast To<br>wary policy Cackin pol | ka - P. NA CTREETTING<br>Ny Privacy rollice |     |   |  |

Se viene visualizzata la pagina seguente significa che la procedura si è conclusa con successo e il vostro Certificato è stato rinnovato per ulteriori tre anni.

| InfoCert MySign                                                                                                    |                                                                                                    | •                                      | ~ (2) | oir         |
|----------------------------------------------------------------------------------------------------|----------------------------------------------------------------------------------------------------|----------------------------------------|-------|-------------|
| The second second | PRIMA REMOTA<br>UNITO;      Strate Remote firms digitale      if two certificato di Firma Remota è stato rinnovato      if two certificato di Firma Remota è stato rinnovato      if two certificato di Firma Remota è stato rinnovato      if two certificato e firmare i two documenti      induto a firmare      induto certificato e firmare i two documenti      induto a firmare li two certificato e firmare i two documenti      induto a firmare li two certificato e firmare i two documenti      induto a firmare li two certificato e firmare i two documenti      induto a firmare li firma          Statica MysinuCert e attiva le notifiche puth per         confermare le firme          Intervention          Statica MysinuCert e attiva le notifiche puth per         confermare le firme          Confermare le firme          Confermare le firme | dure X<br>Ba homespage                 |       |             |
|                                                                                                    | infoCard, 8 futuro dialtale è adesso                                                                                                    | © 2022 HinGers Sp.a. # No. 07463211058 |       | <b>(11)</b> |

In caso di mancato rinnovo entro la scadenza, sarà necessario procedere con un nuovo rilascio.